#### GLOSSARY

**Packaging Manufacturer:** manufacturer that produces packaging products, usually the products can be requested by the customer according to the needs of the customer.

**Production Planning and Inventory Control:** process of planning and controlling the production and the inventory to make sure the production and the inventory fulfill the demand needs.

**Data Integration:** process of compiling several data into a system to increase the productivity of the users as well as enhance the visualization of the data.

**Web-Based Application:** application that can be accessed through the web, it also does a real time updating.

**Waterfall Methodology:** methodology for a system development that is developed through five phases such as requirement phase, design phase, implementation phase, testing phase, and maintenance phase.

**Black Box Testing:** functional Testing that has several activities to do, each of the activities has an expectation regarding the output of the activity and assess the validity by looking at the actual condition when the activity is tested.

**Data Flow Diagram:** depicts the operations, data repositories, and external entities in a company or other system.

**Use Case Diagram:** a strategy for identifying, clarifying, and organizing system requirements in system analysis.

#### APPENDIX

#### A. PPIC Department Black Box Testing

| No.    | Testing Activities                                                                                                   | Expected Results                                                                                                    | Testing Result          | Approval       |
|--------|----------------------------------------------------------------------------------------------------|----------------------------------------------------------------------------------------------------|-------------------------|----------------|
| 1      | Click "DATE<br>SETTINGS" option<br>on main menu.                                                                     | Move to "DATE SETTINGS" sheet.                                                                                                   | As Expected             | Valid          |
| 2<br>3 | Input Date for the<br>first bucket, second<br>bucket, and holiday.<br>Click "ACCEPTED<br>FG" option on side<br>menu. | The date of the data is appeared<br>on "DATA RM" sheet (Use side<br>menu to search the data).<br>Move to "ACCEPTED FG"<br>sheet. | As Expected As Expected | Valid<br>Valid |
| 4      | Check the date on the<br>"ACCEPTED FG"<br>sheet.                                                                     | The date of the data is appeared<br>on "DATA RM" sheet.                                                                          | As Expected             | Valid          |
| 5      | Click "REJECT FG<br>& WIP" option on<br>side menu.                                                                   | Move to "REJECT FG & WIP" sheet.                                                                                                 | As Expected             | Valid          |
| 6      | Check the date on the<br>"REJECT FG &<br>WIP" sheet.                                                                 | The date of the data is appeared on "REJECT FG & WIP" sheet.                                                                     | As Expected             | Valid          |

| No. | Testing Activities                                           | Expected Results                                                        | Testing Result | Approval |
|-----|--------------------------------------------------------------|-------------------------------------------------------------------------|----------------|----------|
| 7   | Click "WORKERS<br>AVAILABILITY"<br>option on side menu.      | Move to "WORKERS<br>AVAILABILITY" sheet.                                | As Expected    | Valid    |
| 8   | Check the date on the<br>"WORKERS<br>AVAILABILITY"<br>sheet. | The date of the data is appeared<br>on "WORKERS<br>AVAILABILITY" sheet. | As Expected    | Valid    |
| 9   | Click<br>"PRODUCTION FG"<br>option on side menu.             | Move to "PRODUCTION FG" sheet.                                          | As Expected    | Valid    |
| 10  | Check the date on the<br>"PRODUCTION FG"<br>sheet.           | The date of the data is appeared on "PRODUCTION FG" sheet.              | As Expected    | Valid    |
| 11  | Click<br>"PRODUCTION<br>WIP" option on side<br>menu.         | Move to "PRODUCTION WIP" sheet.                                         | As Expected    | Valid    |
| 12  | Check the date on the<br>"PRODUCTION<br>WIP" sheet.          | The date of the data is appeared on "PRODUCTION WIP" sheet.             | As Expected    | Valid    |
| 13  | Click<br>"PRODUCTION<br>FINISH DATE"<br>option on side menu. | Move to "PRODUCTION<br>FINISH DATE" sheet.                              | As Expected    | Valid    |

| No. | Testing Activities                                             | Expected Results                                                          | Testing Result | Approval |
|-----|----------------------------------------------------------------|---------------------------------------------------------------------------|----------------|----------|
| 14  | Check the date on the<br>"PRODUCTION<br>FINISH DATE"<br>sheet. | The date of the data is appeared<br>on "PRODUCTION FINISH<br>DATE" sheet. | As Expected    | Valid    |
| 15  | Click "DATA PO &<br>STOCK" option on<br>side menu.             | Move to "DATA PO &<br>STOCK" sheet.                                       | As Expected    | Valid    |
| 16  | Check the date on the<br>"DATA PO &<br>STOCK" sheet.           | The date of the data is appeared<br>on "DATA PO & STOCK"<br>sheet.        | As Expected    | Valid    |
| 17  | Click "WORKERS<br>DEMAND" option on<br>side menu.              | Move to "WORKERS<br>DEMAND" sheet.                                        | As Expected    | Valid    |
| 18  | Check the date on the<br>"WORKERS<br>DEMAND" sheet.            | The date of the data is appeared<br>on "WORKERS DEMAND"<br>sheet.         | As Expected    | Valid    |
| 19  | Click "RAW<br>MATERIAL<br>STOCK" option on<br>side menu.       | Move to "RAW MATERIAL<br>STOCK" sheet.                                    | As Expected    | Valid    |
| 20  | Check the date on the<br>"RAW MATERIAL<br>STOCK" sheet.        | The date of the data is appeared<br>on "RAW MATERIAL<br>STOCK" sheet.     | As Expected    | Valid    |

| No. | Testing Activities                                                       | Expected Results                                                            | Testing Result | Approval |
|-----|--------------------------------------------------------------------------|-----------------------------------------------------------------------------|----------------|----------|
| 21  | Click "PART<br>PRODUCTION<br>PLANNING" option<br>on side menu.           | Move to "PART PRODUCTION<br>PLANNING" sheet.                                | As Expected    | Valid    |
| 22  | Check the date on the<br>"PART<br>PRODUCTION                             | The date of the data is appeared<br>on "PART PRODUCTION<br>PLANNING" sheet. | As Expected    | Valid    |
| 23  | PLANNING" sheet.<br>Click<br>"PRODUCTION<br>JOB" option on side<br>menu. | Move to "PRODUCTION JOB" sheet.                                             | As Expected    | Valid    |
| 24  | Check the date on the<br>"PRODUCTION<br>JOB" sheet.                      | The date of the data is appeared on "PRODUCTION JOB" sheet.                 | As Expected    | Valid    |
| 25  | Click "JOBS<br>SORTING" option on<br>side menu.                          | Move to "JOBS SORTING" sheet.                                               | As Expected    | Valid    |
| 26  | Check the date on the<br>"JOBS SORTING"<br>sheet.                        | The date of the data is appeared on "JOBS SORTING" sheet.                   | As Expected    | Valid    |
| 27  | Click "MC CUTT 1"<br>option on side menu.                                | Move to "MC CUTT 1" sheet.                                                  | As Expected    | Valid    |

| No. | Testing Activities                                           | Expected Results                                       | Testing Result | Approval |
|-----|--------------------------------------------------------------|--------------------------------------------------------|----------------|----------|
| 28  | Check the date on the "MC CUTT 1" sheet.                     | The date of the data is appeared on "MC CUTT 1" sheet. | As Expected    | Valid    |
| 29  | Click "MC CUTT 2"<br>option on side menu.                    | Move to "MC CUTT 2" sheet.                             | As Expected    | Valid    |
| 30  | Check the date on the "MC CUTT 2" sheet.                     | The date of the data is appeared on "MC CUTT 2" sheet. | As Expected    | Valid    |
| 31  | Click "MC CUTT 3"<br>option on side menu.                    | Move to "MC CUTT 3" sheet.                             | As Expected    | Valid    |
| 32  | Check the date on the "MC CUTT 3" sheet.                     | The date of the data is appeared on "MC CUTT 3" sheet. | As Expected    | Valid    |
| 33  | Click "CUTT POLA"<br>option on side menu.                    | Move to "CUTT POLA" sheet.                             | As Expected    | Valid    |
| 34  | Check the date on the "CUTT POLA" sheet.                     | The date of the data is appeared on "CUTT POLA" sheet. | As Expected    | Valid    |
| 35  | Click "MEJA<br>PACKING<br>BUNGKUSAN"<br>option on side menu. | Move to "MEJA PACKING<br>BUNGKUSAN" sheet.             | As Expected    | Valid    |

| No. | Testing Activities                                               | Expected Results                                                            | Testing Result | Approval |
|-----|------------------------------------------------------------------|-----------------------------------------------------------------------------|----------------|----------|
| 36  | Check the date on the<br>"MEJA PACKING<br>BUNGKUSAN"<br>sheet.   | The date of the data is appeared<br>on "MEJA PACKING<br>BUNGKUSAN" sheet.   | As Expected    | Valid    |
| 37  | Click "ASSY AND<br>PACKING JOB"<br>option on side menu.          | Move to "ASSY AND<br>PACKING JOB" sheet.                                    | As Expected    | Valid    |
| 38  | Check the date on the<br>"ASSY AND<br>PACKING JOB"<br>sheet.     | The date of the data is appeared<br>on "ASSY AND PACKING<br>JOB" sheet.     | As Expected    | Valid    |
| 39  | Click "ASSY AND<br>PACKING<br>SORTING" option on<br>side menu.   | Move to "ASSY AND<br>PACKING SORTING" sheet.                                | As Expected    | Valid    |
| 40  | Check the date on the<br>"ASSY AND<br>PACKING<br>SORTING" sheet. | The date of the data is appeared<br>on "ASSY AND PACKING<br>SORTING" sheet. | As Expected    | Valid    |
| 41  | Click "OEE" option<br>on side menu.                              | Move to "OEE" sheet.                                                        | As Expected    | Valid    |
| 42  | Check the date on the "OEE" sheet.                               | The date of the data is appeared on "OEE" sheet.                            | As Expected    | Valid    |

| No. | Testing Activities                                             | Expected Results                                                                                                    | Testing Result | Approval |
|-----|----------------------------------------------------------------|----------------------------------------------------------------------------------------------------|----------------|----------|
| 43  | Click "OEE (ON<br>PROCESS)" option<br>on side menu.            | Move to "OEE (ON<br>PROCESS)"<br>sheet.                                                                                  | As Expected    | Valid    |
| 44  | Check the date on the<br>"OEE (ON<br>PROCESS)" sheet.          | The date of the data is appeared<br>on "OEE (ON PROCESS)"<br>sheet.                                                      | As Expected    | Valid    |
| 45  | Input Delivery Data.                                           | The delivery data is appeared<br>and generate value on<br>"DEMAND RECAP" sheet.<br>(Use side menu to search the<br>data) | As Expected    | Valid    |
| 46  | Click<br>"PRODUCTION<br>FINISH DATE"<br>option on side menu.   | Move to "PRODUCTION<br>FINISH DATE" sheet.                                                                               | As Expected    | Valid    |
| 47  | Check the data on the<br>"PRODUCTION<br>FINISH DATE"<br>sheet. | The delivery data is appeared<br>and generate value on<br>"PRODUCTION FINISH<br>DATE" sheet.                             | As Expected    | Valid    |
| 48  | Click "DATA PO &<br>STOCK" option on<br>side menu.             | Move to "DATA PO & STOCK" sheet.                                                                                         | As Expected    | Valid    |

| No. | Testing Activities                                          | Expected Results                                                                       | Testing Result | Approval |
|-----|-------------------------------------------------------------|----------------------------------------------------------------------------------------|----------------|----------|
| 49  | Check the data on the<br>"DATA PO &<br>STOCK" sheet.        | The delivery data is appeared<br>and generate value on "DATA<br>PO & STOCK" sheet.     | As Expected    | Valid    |
| 50  | Click "WORKERS<br>DEMAND" option on<br>side menu.           | Move to "WORKERS<br>DEMAND" sheet.                                                     | As Expected    | Valid    |
| 51  | Check the data on the<br>"WORKERS<br>DEMAND" sheet.         | The delivery data is appeared<br>and generate value on<br>"WORKERS DEMAND" sheet.      | As Expected    | Valid    |
| 52  | Click "BILL OF<br>MATERIAL B1"<br>option on side menu.      | Move to "BILL OF MATERIAL<br>B1" sheet.                                                | As Expected    | Valid    |
| 53  | Check the data on the<br>"BILL OF<br>MATERIAL B1"<br>sheet. | The delivery data is appeared<br>and generate value on "BILL OF<br>MATERIAL B1" sheet. | As Expected    | Valid    |
| 54  | Click "BILL OF<br>MATERIAL B2"<br>option on side menu.      | Move to "BILL OF MATERIAL<br>B2" sheet.                                                | As Expected    | Valid    |
| 55  | Check the data on the<br>"BILL OF<br>MATERIAL B2"<br>sheet. | The delivery data is appeared<br>and generate value on "BILL OF<br>MATERIAL B2" sheet. | As Expected    | Valid    |

| No. | Testing Activities                                                | Expected Results                                                                                | Testing Result | Approval |
|-----|-------------------------------------------------------------------|-------------------------------------------------------------------------------------------------|----------------|----------|
| 56  | Click "DAFTAR<br>PURCHASE ORDER<br>B1" option on side<br>menu.    | Move to "DAFTAR<br>PURCHASE ORDER B1"<br>sheet.                                                 | As Expected    | Valid    |
| 57  | Check the data on the<br>"DAFTAR<br>PURCHASE ORDER<br>B1" sheet.  | The delivery data is appeared<br>and generate value on<br>"DAFTAR PURCHASE<br>ORDER B1" sheet.  | As Expected    | Valid    |
| 58  | Click "DAFTAR<br>PURCHASE ORDER<br>B2" option on side<br>menu.    | Move to "DAFTAR<br>PURCHASE ORDER B2"<br>sheet.                                                 | As Expected    | Valid    |
| 59  | Check the data on the<br>"DAFTAR<br>PURCHASE ORDER<br>B2" sheet.  | The delivery data is appeared<br>and generate value on<br>"DAFTAR PURCHASE<br>ORDER B2" sheet.  | As Expected    | Valid    |
| 60  | Click "PARTS<br>PRODUCTION<br>PLANNING" option<br>on side menu.   | Move to "PARTS<br>PRODUCTION PLANNING"<br>sheet.                                                | As Expected    | Valid    |
| 61  | Check the data on the<br>"PARTS<br>PRODUCTION<br>PLANNING" sheet. | The delivery data is appeared<br>and generate value on "PARTS<br>PRODUCTION PLANNING"<br>sheet. | As Expected    | Valid    |

| No. | Testing Activities                                   | Expected Results                                                                  | Testing Result | Approval |
|-----|------------------------------------------------------|-----------------------------------------------------------------------------------|----------------|----------|
| 62  | Click<br>"PRODUCTION<br>JOB" option on side<br>menu. | Move to "PRODUCTION JOB" sheet.                                                   | As Expected    | Valid    |
| 63  | Check the data on the<br>"PRODUCTION<br>JOB" sheet.  | The delivery data is appeared<br>and generate value on<br>"PRODUCTION JOB" sheet. | As Expected    | Valid    |
| 64  | Click "JOBS<br>SORTING" option on<br>side menu.      | Move to "JOBS SORTING" sheet.                                                     | As Expected    | Valid    |
| 65  | Check the data on the<br>"JOBS SORTING"<br>sheet.    | The delivery data is appeared<br>and generate value on "JOBS<br>SORTING" sheet.   | As Expected    | Valid    |
| 66  | Click "MC CUTT 1"<br>option on side menu.            | Move to "MC CUTT 1" sheet.                                                        | As Expected    | Valid    |
| 67  | Check the data on the<br>"MC CUTT 1" sheet.          | The delivery data is appeared<br>and generate value on "MC<br>CUTT 1" sheet.      | As Expected    | Valid    |
| 68  | Click "MC CUTT 2"<br>option on side menu.            | Move to "MC CUTT 2" sheet.                                                        | As Expected    | Valid    |
| 69  | Check the data on the "MC CUTT 2" sheet.             | The delivery data is appeared<br>and generate value on "MC                        | As Expected    | Valid    |

| No. | Testing Activities                                             | Expected Results                                                                             | Testing Result | Approval |
|-----|----------------------------------------------------------------|----------------------------------------------------------------------------------------------|----------------|----------|
|     |                                                                | CUTT 2" sheet.                                                                               |                |          |
| 70  | Click "MC CUTT 3"<br>option on side menu.                      | Move to "MC CUTT 3" sheet.                                                                   | As Expected    | Valid    |
| 71  | Check the data on the "MC CUTT 3" sheet.                       | The delivery data is appeared<br>and generate value on "MC<br>CUTT 3" sheet.                 | As Expected    | Valid    |
| 72  | Click "CUTT POLA"<br>option on side menu.                      | Move to "CUTT POLA" sheet.                                                                   | As Expected    | Valid    |
| 73  | Check the data on the "CUTT POLA" sheet.                       | The delivery data is appeared<br>and generate value on "CUTT<br>POLA" sheet.                 | As Expected    | Valid    |
| 74  | Click "MEJA<br>PACKING<br>BUNGKUSAN"<br>option on side menu.   | Move to "MEJA PACKING<br>BUNGKUSAN" sheet.                                                   | As Expected    | Valid    |
| 75  | Check the data on the<br>"MEJA PACKING<br>BUNGKUSAN"<br>sheet. | The delivery data is appeared<br>and generate value on "MEJA<br>PACKING BUNGKUSAN"<br>sheet. | As Expected    | Valid    |
| 76  | Click "ASSY AND<br>PACKING JOB"                                | Move to "ASSY AND<br>PACKING JOB" sheet.                                                     | As Expected    | Valid    |

| No. | Testing Activities                                               | Expected Results                                                                                                    | Testing Result | Approval |
|-----|------------------------------------------------------------------|----------------------------------------------------------------------------------------------------|----------------|----------|
|     | option on side menu.                                             |                                                                                                    |                |          |
| 77  | Check the data on the<br>"ASSY AND<br>PACKING JOB"<br>sheet.     | The delivery data is appeared<br>and generate value on "ASSY<br>AND PACKING JOB" sheet.                              | As Expected    | Valid    |
| 78  | Click "ASSY AND<br>PACKING<br>SORTING" option on<br>side menu.   | Move to "ASSY AND<br>PACKING SORTING" sheet.                                                                         | As Expected    | Valid    |
| 79  | Check the data on the<br>"ASSY AND<br>PACKING<br>SORTING" sheet. | The delivery data is appeared<br>and generate value on "ASSY<br>AND PACKING SORTING"<br>sheet.                       | As Expected    | Valid    |
| 80  | Click "DEMAND<br>PREVIOUS<br>MONTH" option on<br>the side menu.  | Move to "INPUT TOTAL<br>DEMAND AND STOCK<br>PREVIOUS MONTH" sheet.                                                   | As Expected    | Valid    |
| 81  | Input Total Demand<br>Previous Month Data.                       | The Total Demand Previous<br>Month Data appears on<br>"DEMAND RECAP" sheet.<br>(Use side menu to search the<br>data) | As Expected    | Valid    |

| No. | Testing Activities                              | Expected Results           | Testing Result | Approval |
|-----|-------------------------------------------------|----------------------------|----------------|----------|
| 82  | Click "MAIN<br>MENU" option on the<br>side menu | Move to "MAIN MENU" sheet. | As Expected    | Valid    |

#### B. Inventory Department Black Box Testing

| No | Testing Activities                                                      | Expected Results                                                                                                    | Testing Result | Approval |
|----|-------------------------------------------------------------------------|----------------------------------------------------------------------------------------------------|----------------|----------|
| 1  | Click "DATA RM" option<br>on main menu.                                 | Move to "DATA RM" sheet.                                                                                                    | As Expected    | Valid    |
| 2  | Input Initial Stock RM,<br>Delivered RM, and Used<br>RM.                | The Raw material data will<br>appear and generate value<br>on "RAW MATERIAL<br>STOCK" sheet. (Use side<br>menu to search the data)               | As Expected    | Valid    |
| 3  | Click "EST STOCK RM"<br>option on the side menu.                        | Move to "EST STOCK<br>RM" sheet.                                                                                                    | As Expected    | Valid    |
| 4  | Input Estimated Stock Raw<br>Material for the last day in<br>the Month. | The Estimated Raw<br>Material Data will appear<br>and generate value on<br>"BILL OF MATERIAL<br>B1" sheet. (Use side menu<br>to search the data) | As Expected    | Valid    |

| No | Testing Activities                                            | Expected Results                                                                                                    | Testing Result | Approval |
|----|---------------------------------------------------------------|----------------------------------------------------------------------------------------------------|----------------|----------|
| 5  | Click "BILL OF<br>MATERIAL B2" option<br>on side menu.        | Move to "BILL OF<br>MATERIAL B2" sheet.                                                                              | As Expected    | Valid    |
| 6  | Check the data on the<br>"BILL OF MATERIAL<br>B2" sheet.      | The Estimated Stock Raw<br>Material data is appeared<br>and generate value on                                        | As Expected    | Valid    |
|    |                                                               | "BILL OF MATERIAL<br>B2" sheet.                                                                                      |                |          |
| 7  | Click "DAFTAR<br>PURCHASE ORDER B1"<br>option on side menu.   | Move to "DAFTAR<br>PURCHASE ORDER B1"<br>sheet.                                                                      | As Expected    | Valid    |
| 8  | Check the data on the<br>"DAFTAR PURCHASE<br>ORDER B1" sheet. | The Estimated Stock Raw<br>Material data is appeared<br>and generate value on<br>"DAFTAR PURCHASE<br>ORDER B1" sheet | As Expected    | Valid    |
| 9  | Click "DAFTAR<br>PURCHASE ORDER B2"<br>option on side menu.   | Move to "DAFTAR<br>PURCHASE ORDER B2"<br>sheet.                                                                      | As Expected    | Valid    |

| No | Testing Activities                                            | Expected Results                                                                                                    | Testing Result | Approval |
|----|---------------------------------------------------------------|----------------------------------------------------------------------------------------------------|----------------|----------|
| 10 | Check the data on the<br>"DAFTAR PURCHASE<br>ORDER B2" sheet. | The Estimated Stock Raw<br>Material data is appeared<br>and generate value on<br>"DAFTAR PURCHASE<br>ORDER B2" sheet.                        | As Expected    | Valid    |
| 11 | Click "EST STOCK WIP"<br>option on the side menu.             | Move to "INITIAL WIP<br>STOCK" sheet.                                                                                                    | As Expected    | Valid    |
| 12 | Input Amount of WIP in pieces and sets                        | The Amount of WIP in<br>pieces data is appeared and<br>generate value on<br>"PRODUCTION JOB"<br>sheet. (Use side menu to<br>search the data) | As Expected    | Valid    |
| 13 | Click "JOBS SORTING"<br>option on side menu.                  | Move to "JOBS<br>SORTING" sheet.                                                                                                    | As Expected    | Valid    |
| 14 | Check the data on the<br>"JOBS SORTING" sheet.                | The Amount of WIP data<br>is appeared and generate<br>value on "JOBS<br>SORTING" sheet.                                                      | As Expected    | Valid    |
| 15 | Click "MC CUTT 1"<br>option on side menu.                     | Move to "MC CUTT 1" sheet.                                                                                                    | As Expected    | Valid    |

| No | Testing Activities                          | Expected Results                                                                     | Testing Result | Approval |
|----|---------------------------------------------|--------------------------------------------------------------------------------------|----------------|----------|
| 16 | Check the data on the "MC CUTT 1" sheet.    | The Amount of WIP data<br>is appeared and generate<br>value on "MC CUTT 1"<br>sheet. | As Expected    | Valid    |
| 17 | Click "MC CUTT 2"<br>option on side menu.   | Move to "MC CUTT 2" sheet.                                                           | As Expected    | Valid    |
| 18 | Check the data on the "MC CUTT 2" sheet.    | The Amount of WIP data<br>is appeared and generate<br>value on "MC CUTT 2"<br>sheet. | As Expected    | Valid    |
| 19 | Click "MC CUTT 3"<br>option on side menu.   | Move to "MC CUTT 3" sheet.                                                           | As Expected    | Valid    |
| 20 | Check the data on the "MC<br>CUTT 3" sheet. | The Amount of WIP data<br>is appeared and generate<br>value on "MC CUTT 3"<br>sheet. | As Expected    | Valid    |
| 21 | Click "CUTT POLA"<br>option on side menu.   | Move to "CUTT POLA" sheet.                                                           | As Expected    | Valid    |
| 22 | Check the data on the<br>"CUTT POLA" sheet. | The Amount of WIP data<br>is appeared and generate<br>value on "CUTT POLA"<br>sheet. | As Expected    | Valid    |

| No | Testing Activities                                        | Expected Results                                                                                      | Testing Result | Approval |
|----|-----------------------------------------------------------|----------------------------------------------------------------------------------------------------|----------------|----------|
| 23 | Click "MEJA PACKING<br>BUNGKUSAN" option on<br>side menu. | Move to "MEJA<br>PACKING<br>BUNGKUSAN" sheet.                                                         | As Expected    | Valid    |
| 24 | Check the data on the<br>"MEJA PACKING                    | The Amount of WIP data<br>is appeared and generate                                                    | As Expected    | Valid    |
|    | BUNGKUSAN sileet.                                         | PACKING<br>BUNGKUSAN" sheet.                                                                          |                |          |
| 25 | Click "INITIAL STOCK<br>FG" option on the side<br>menu.   | Move to "INITIAL<br>STOCK FG" sheet.                                                                  | As Expected    | Valid    |
| 26 | Input Initial Stock Finished<br>Goods.                    | The Initial Stock Finished<br>Goods data is appeared<br>and generate value on                         | As Expected    | Valid    |
|    |                                                           | sheet. (Use side menu to search the data)                                                             |                |          |
| 29 | Click "STOCK RECAP"<br>option on side menu.               | Move to "STOCK<br>RECAP" sheet.                                                                       | As Expected    | Valid    |
| 30 | Check the data on the<br>"STOCK RECAP" sheet.             | The Initial Stock Finished<br>Goods data is appeared<br>and generate value on<br>"STOCK RECAP" sheet. | As Expected    | Valid    |

| No | Testing Activities                              | Expected Results                                                                         | Testing Result | Approval |
|----|-------------------------------------------------|------------------------------------------------------------------------------------------|----------------|----------|
| 31 | Click "ACCEPTED FG"<br>option on the side menu. | Move to "ACCEPTED<br>STOCK FG" sheet.                                                    | As Expected    | Valid    |
| 32 | Input Accepted Finished Goods.                  | The Accepted Finished<br>Goods data is appeared<br>and generate value on                 | As Expected    | Valid    |
|    |                                                 | "DATA PO & STOCK"<br>sheet. (Use side menu to<br>search the data)                        |                |          |
| 33 | Click "OEE" option on side menu.                | Move to "OEE" sheet.                                                                     | As Expected    | Valid    |
| 34 | Check the data on the<br>"OEE" sheet.           | The Accepted Finished<br>Goods data is appeared<br>and generate value on<br>"OEE" sheet. | As Expected    | Valid    |
| 35 | Click "MAIN MENU"<br>option on the side menu    | Move to "MAIN MENU" sheet.                                                               | As Expected    | Valid    |

| No | Testing Activities                                               | Expected Results                                                                                                    | Testing Result | Approval |
|----|------------------------------------------------------------------|----------------------------------------------------------------------------------------------------|----------------|----------|
| 1  | Click "WORKERS<br>AVAILABILITY" option<br>on main menu.          | Move to "WORKERS<br>AVAILABILITY" sheet.                                                                                                    | As Expected    | Valid    |
| 2  | Input workers presence<br>data.                                  | The worker's presence<br>data is appeared and<br>generate value on "OEE"<br>sheet. (Use side menu to<br>search the data)                             | As Expected    | Valid    |
| 3  | Click "PRODUCTION<br>FG" option on the side<br>menu.             | Move to "ACTUAL<br>PRODUCTION FG"<br>sheet.                                                                                                    | As Expected    | Valid    |
| 4  | Input Actual Production<br>Finished Goods and Down<br>Time Data. | The Actual Production<br>Finished Goods and Down<br>Time Data appears and<br>generate value on "OEE"<br>sheet. (Use side menu to<br>search the data) | As Expected    | Valid    |
| 5  | Click "ACTUAL WIP"<br>option on the side menu.                   | Move to "ACTUAL<br>PRODUCTION WIP"<br>sheet.                                                                                                    | As Expected    | Valid    |

#### C. Production Department Black Box Testing

| No | Testing Activities                                                                                                    | Expected Results                                                                                                    | Testing Result | Approval |
|----|----------------------------------------------------------------------------------------------------|----------------------------------------------------------------------------------------------------|----------------|----------|
| 6  | Input Actual WIP per<br>process, Time Machine<br>Used, Manpower per<br>process, Down Time per<br>process, and Time<br>Availability on Assembling<br>and Packing. | The Actual WIP per<br>process, Time Machine<br>Used, Manpower per<br>process, Down Time per<br>process, and Time<br>Availability on<br>Assembling and Packing | As Expected    | Valid    |
|    |                                                                                                    | generate value on "OEE<br>(ON PROCESS)" sheet.<br>(Use side menu to search<br>the data)                                                                       |                |          |
| 7  | Click "PRODUCTION<br>FINISH DATE" option on<br>the side menu.                                                                                                    | Move to "PRODUCTION<br>FINISH DATE" sheet.                                                                                                    | As Expected    | Valid    |
| 8  | Input Production Finish<br>Date on the White Column<br>(Ignore Highlighted Red<br>Column).                                                                       | The Production Finish<br>Date data is appeared on<br>"MC CUTT 1" sheet. (Use<br>side menu to search the<br>data)                                              | As Expected    | Valid    |
| 9  | Choose the Approval Status                                                                                                    | The Approval Status<br>Changed                                                                                                    | As Expected    | Valid    |
| 10 | Click "MC CUTT 2"<br>option on side menu.                                                                                                    | Move to "MC CUTT 2" sheet.                                                                                                    | As Expected    | Valid    |

| No | Testing Activities                                          | Expected Results                                                                | Testing Result | Approval |
|----|-------------------------------------------------------------|---------------------------------------------------------------------------------|----------------|----------|
| 11 | Check the data on the "MC CUTT 2" sheet.                    | The Production Finish<br>Date is appeared "MC<br>CUTT 2" sheet.                 | As Expected    | Valid    |
| 12 | Click "MC CUTT 3"<br>option on side menu.                   | Move to "MC CUTT 3" sheet.                                                      | As Expected    | Valid    |
| 13 | Check the data on the "MC CUTT 3" sheet.                    | The Production Finish<br>Date is appeared "MC<br>CUTT 3" sheet.                 | As Expected    | Valid    |
| 14 | Click "CUTT POLA"<br>option on side menu.                   | Move to "CUTT POLA" sheet.                                                      | As Expected    | Valid    |
| 15 | Check the data on the<br>"CUTT POLA" sheet.                 | The Production Finish<br>Date is appeared "CUTT<br>POLA" sheet.                 | As Expected    | Valid    |
| 16 | Click "MEJA PACKING<br>BUNGKUSAN" option on<br>side menu.   | Move to "MEJA<br>PACKING<br>BUNGKUSAN" sheet.                                   | As Expected    | Valid    |
| 17 | Check the data on the<br>"MEJA PACKING<br>BUNGKUSAN" sheet. | The Production Finish<br>Date is appeared "MEJA<br>PACKING<br>BUNGKUSAN" sheet. | As Expected    | Valid    |

| No | Testing Activities                           | Expected Results           | Testing Result | Approval |
|----|----------------------------------------------|----------------------------|----------------|----------|
| 18 | Click "MAIN MENU"<br>option on the side menu | Move to "MAIN MENU" sheet. | As Expected    | Valid    |

#### D. Purchasing Department Black Box Testing

| No. | Testing Activities                                                 | Expected Results                                         | Testing Result | Appro<br>val |
|-----|--------------------------------------------------------------------|----------------------------------------------------------|----------------|--------------|
| 1   | Click "PURCHASE<br>ORDER RM LETTER B1"<br>option on main menu.     | Move to "PURCHASE ORDER<br>RM LETTER B1" sheet.          | As Expected    | Valid        |
| 2   | Choose Supplier Code and<br>Raw Material Code.                     | The Supplier Data and Raw<br>Materials Data will appear. | As Expected    | Valid        |
| 3   | Click "PURCHASE<br>ORDER RM LETTER B2"<br>option on the side menu. | Move to "PURCHASE ORDER<br>RM LETTER B2" sheet.          | As Expected    | Valid        |
| 4   | Choose Supplier Code and<br>Raw Material Code.                     | The Supplier Data and Raw<br>Materials Data will appear. | As Expected    | Valid        |
| 5   | Click "MAIN MENU"<br>option on the side menu                       | Move to "MAIN MENU" sheet.                               | As Expected    | Valid        |

#### REFERENCES

Missbauer, H., & Uzsoy, R. (2011). Optimization models of production planning problems. *Planning Production and Inventories in the Extended Enterprise: A State of the Art Handbook, Volume 1*, 437-507. http://ndl.ethernet.edu.et/bitstream/123456789/22271/1/359.pdf#page=450

Bonney, M. C. (1994). Trends in inventory management. *International Journal of Production Economics*, *35*(1-3), 107-114.

https://www.sciencedirect.com/science/article/abs/pii/0925527394900701

Indonesia Productivity and Quality Institute (2018). Memahami Fungsi PPIC (Production Planning and Inventory Control) Sebagai Jantung Utama Pabrik/Industri. <u>https://ipqi.org/memahami-fungsi-ppic-production-planning-inventory-control-sebagai-jantung-utama-pabrik-industri/</u>

Indonesia Productivity and Quality Institute (2018). Memahami Fungsi PPIC (Production Planning Inventory Control). <u>https://ipqi.org/memahami-fungsi-ppic-production-planning-inventory-control/</u>

Indonesia Productivity and Quality Institute (2018). Production Planning and Inventory Control in Industry 4.0. <u>https://ipqi.org/production-planning-and-</u> <u>inventory-control-in-industry-4-0/</u>

Anne B. Koehler (2021). Forecasting: Theory and Practice. International Journal of Forecasting (Volume 38, Issue 3, Pages 705-871). Science Direct. https://reader.elsevier.com/reader/sd/pii/S0169207021001758?token=C8C45770 44779B983A6C5007643EA1E8C1D6A255587CAA500CBF02DA6F0AFE035D BEE5A81ED0FEA9919191F76CD73FEC&originRegion=eu-west-1&originCreation=20221110155749 Jennifer Bridges (2021). Capacity Planning: Strategies, Benefits and Best Practices

https://www.projectmanager.com/training/3-capacity-planning-tipsteams#:~:text=Capacity%20planning%20is%20a%20process,or%20the%20proje ct%20capacity%20requirements.

David Essex (2020). Material Requirements Planning (MRP). https://www.techtarget.com/searcherp/definition/material-requirements-planning-MRP

Oracle (2022). Oracle® MRP User Guide. https://docs.oracle.com/cd/E18727\_01/doc.121/e15188/T478564T478750.htm

Feni Untari, Wawan Kusdiawan, Dedi Supriadi (2019). Sistem Informasi Akuntansi Persediaan Material Berbasis Web Menggunakan Metode FIFO (First In First Out) (Volume 14 Nomor 01 Bulan April – Tahun 2019). https://doi.org/10.35969/interkom.v14i1.42

Moch Ali Ramdhani (2015). Pemodelan Proses Bisnis Sistem Akademik Menggunakan Pendekatan Business Process Modelling Notation (BPMN) (Volume VII No. 2). <u>http://informasi.stmik-im.ac.id/wp-</u> <u>content/uploads/2016/05/06-Moch.-Ali.pdf</u>

Sari, B. N., Komarudin, O., Padilah, T. N., & Nurhusaeni, M. (2018). Bill of Material (BOM) pada sistem inventori kawasan Berikat untuk pelacakan material movement. *ILKOM Jurnal Ilmiah*, *10*(3), 323-330. <u>https://jurnal.fikom.umi.ac.id/index.php/ILKOM/article/viewFile/381/165</u>

Saputra, B. R. (2018). *Penjadwalan Produksi pada Proses Stamping Press untuk Meminimasi Work in Process (WIP)* (Doctoral dissertation, Universitas Brawijaya).

http://repository.ub.ac.id/id/eprint/162818/1/Bryan%20Ramadhan%20Saputra.pd f Rani, A. M. (2019). Meningkatkan Kapasitas Produksi dengan Capacity Planning (Studi pada PT XYZ). *J. Manaj. dan Bisnis Performa*, *16*(1), 39-49. <u>https://pdfs.semanticscholar.org/9879/2c8977ac24a9eadcf4975d48b5d7ec204f91.</u> <u>pdf</u>

Rahmadhani, D. F., Taropratjeka, H., & Fitria, L. (2014). Usulan Peningkatan Efektivitas Mesin Cetak Manual Menggunakan Metode Overall Equipment Effectiveness (OEE)(Studi Kasus Di Perusahaan Kerupuk TTN). *REKA INTEGRA*, 2(4).

https://ejurnal.itenas.ac.id/index.php/rekaintegra/article/viewFile/582/754

Reid, R. D., & Sanders, N. R. (2023). *Operations management: an integrated approach*. John Wiley & Sons.

Dewi, P. S. dan Saroso, D. S. (2016) Implementasi Material Requirement Planning (MRP) pada Perencanaan Persediaan Material Panel Listrik di PT. TIS. SINERGI. 20 (1): 36- 46.

Gamsterer (2015). M. Aggregate Planning and Forecasting in Make-to-order Production System. International Journal of Production Economics. 170 (Part B): 521-528.

Gaspersz, Vincent (2011). Production Planning and Inventory Control Berdasarkan Pendekatan Sistem Terintegrasi MRP II dan JIT Menuju Manufakturing 21. Jakarta: PT. Gramedia Pustaka Utama.

Jonsson, Patrik and L. K. Ivert (2015) Improving Performance with Sophisticated Master Production Scheduling. International Journal of Production Economics. 168: 118- 130.

Pardede, Pontas M. (2005). Manajemen Operasi dan Produksi: Teori, Model, dan Kebijakan. Yogyakarta: Penerbit Andi.

Aleryani, A. (2016). Comparative Study between Data Flow Diagram and Use Case Diagram Some of the authors of this publication are also working on these

related projects: 1000 Researchers FCIT View project A MODEL TO MEASURE THE IMPACT OF CULTURE ON E-READINESS FOR E-GOVERNMENT IN YEMEN View project Comparative Study between Data Flow Diagram and Use Case Diagram. *International Journal of Scientific and Research Publications*, 6(3), 124. www.ijsrp.org

Novianti, D., & Inten, S. (2020). RANCANG BANGUN SISTEM PRODUCTION PLANNING AND INVENTORY CONTROL (PPIC) UNTUK MENENTUKAN ESTIMATED TIME DEPARTURE (ETD) PADA PT BALAGI RATTAN CIREBON. In *Jurnal Teknik Informatika* (Vol. 12, Issue 02).

Stefanus, M., & Fernandes Andry, J. (2020). PENGEMBANGAN APLIKASI E-LEARNING BERBASIS WEB MENGGUNAKAN MODEL WATERFALL PADA SMK STRADA 2 JAKARTA. *JURNAL FASILKOM*, *10 No. 1*, 1–10.

Noor, N., Sari, K., Bagus, P., Putra, A. A., & Christian, E. (2019). RANCANG BANGUN APLIKASI MOBILE LEARNING TENSES BAHASA INGGRIS. *Jurnal Teknologi Informasi*, *13*(2).

Rahmatunnisa, N. (2017). *DEVELOPING A WEB-BASED APPLICATION OF EXPORT IMPORT LOGISTICS FOR INTERNAL TRACKING AND STORING TOOLS AT PT. GMF AEROASIA*.

Setyoandara Wibisono, R. (2016). *IMPLEMENTATION OF AN INVENTORY CONTROL TOOL IN PT. XYZ TO MONITOR THE MATERIALS THAT NEED TO BE RESTOCK*.

#### **CURRICULUM VITAE**

# PANNYA DEWANGGA

### **Contact Me:**

- +62877-8181-5706
- pannya.ongkopratama@student.sgu.ac.id

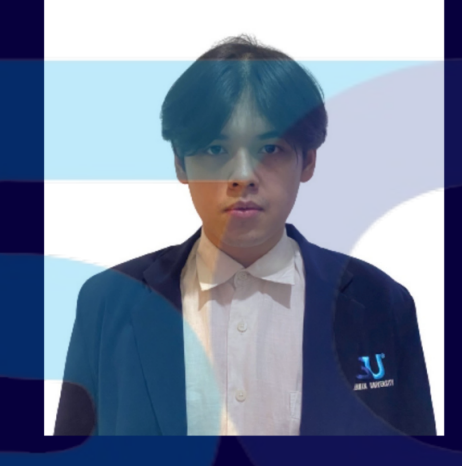

#### UNIVERSITY STUDENT

I am a hardworking and passionate Industrial Engineering student that seeking an opportunity to have a collaboration for thesis.

### **Education**

2016 - 2019 UPH COLLEGE IPA (Ilmu Pengetahuan Alam)

2019 - Now SWISS GERMAN UNIVERSITY Industrial Engineering

### Hobby

Play Music Instrument and Drawing

#### Skills

AutoCAD, CorelDRAW, Microsoft Excel, Google Spreadsheet und Tecnomatix

### Experience

November - December 2021

#### PT. Myori Indonesia

- Learn the process flow
- Learn to calculating of raw
   material
- Learn and draw the product with CorelDRAW and AutoCAD

#### March - July 2022

#### Jeising GmBH & Co.KG

- Installing the alarm
- Set Up the Alarm Center
- Alcohol Drinks Packaging
- Reorganize the system of Alcohol Drinks Packaging